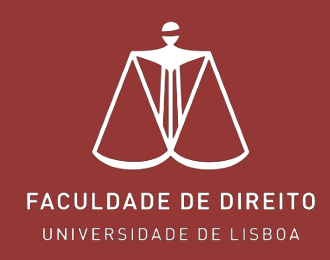

fenix.fd.ulisboa.pt

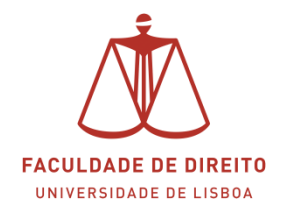

## Índice

| 1. | Visão Geral                                  | . 2 |
|----|----------------------------------------------|-----|
| 2. | A função de orientador(a)                    | . 5 |
| 3. | Agendamento da prova – proposta de datas     | . 7 |
| 4. | Agendamento da prova – votação das propostas | . 8 |
| 5. | Marcação de Prova Concluída                  | . 9 |

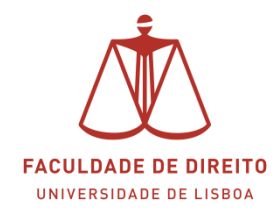

## 1. Visão Geral

#### Link: https://fenix.fd.ulisboa.pt

Para consultar as Dissertações nas quais desempenha a função de orientador(a), ou outra função de júri, deverá clicar em "Trabalhos Académicos", cf. na **(**magem *infra*.

| FACULDADE DE DIREITO<br>UNIVERSIDADE DE LISBOA  | Docente Candidato Pessoal Resultados de Candidaturas |
|-------------------------------------------------|------------------------------------------------------|
| Administração de Disciplinas                    | Docente > Administração de Disciplinas               |
| Processos<br>—————————————————————————————————— | Disciplinas Leccionadas                              |
| Trabalhos Académicos                            | Seleccione um período                                |
| Outros Serviços                                 | 1.º Semestre 2022/2023 💉                             |
| Métodos de Avaliação - Pedidos                  |                                                      |
| Revisão de Nota - Pedidos                       |                                                      |

Para consultar todas as Dissertações nas quais desempenha a função de orientador(a), ou outra função de júri, deverá desativar o filtro "Período de Início", selecionando o campo vazio, cf. na  $\leftarrow$  imagem *infra*. Posteriormente deverá clicar em "pesquisar".

| Addentragio de Dingolaria       portes > Pronesola de Dingolaria       portes       portes > Pronesola de Dingolaria       portes       portes<                                                                                                    | PACOL BADE DE DIRECTO            | Docente Candida      | to Pessoal Resulta        | ados de Candidat | uras                                                     |                 |                                                   |                    |         |
|----------------------------------------------------------------------------------------------------|----------------------------------|----------------------|---------------------------|------------------|----------------------------------------------------------|-----------------|---------------------------------------------------|--------------------|---------|
| Cardidaturas   Metodo da Avaligão   Aporação de Pediãos   Revisão de Nota   Pediãos   Fornação Avalogão   Porsessos de Dissetração Preses   Fornação Avalogão   Porsessos de Acreditação   Porsessos de Acreditação   Porsessos de Acreditação   Porsessos de Acreditação   Porsessos de Acreditação   Porsessos de Acreditação   Porsessos de Acreditação                                                                                                    | Administração de Disciplinas     | Docente > Formaçã    | lo Avançada > Processos   | de Dissertação / | Teses                                                    |                 |                                                   |                    | PT / EN |
| Metodos da Avalação       Aporação de Pedoos       Revala de Nota       Pedoos       Revala de Nota       Pedoos       Formação Avançada       Pocessos de Disentação Teases       Robanio Docente       Proteido de Inio       Pocessos de Arcelatação       Proteido de Inio       Pocessos de Arcelatação       Proteido de Inio       Pocessos de Arcelatação       Pocessos de Arcelatação       Proteido de Inio       Pocessos de Arcelatação       Proteido de Inio       Pocessos de Arcelatação       Proteido de Inio       Pocessos de Arcelatação       Proteido de Inio       Proteido de Inio       Pocessos de Arcelatação       Proteido de Inio       Pocessos de Arcelatação       Proteido de Inio       Pocessos de Arcelatação       Proteido de Inio       Proteido de Inio       Pocessos de Arcelatação       Pocessos de Arcelatação       Pocessos de Arcelatação       Pocessos de Arcelatação       Pocessos de Arcelatação       Pocessos de Arcelatação       Pocessos de Arcelatação       Pocessos de Arcelatação       Pocessos de Arcelatação       Pocessos de Arcelatação       Pocessos de Arcelatação <t< th=""><th>Candidaturas</th><th>Trabalho</th><th>s Académic</th><th>COS</th><th></th><th></th><th></th><th></th><th></th></t<>                                                                                                    | Candidaturas                     | Trabalho             | s Académic                | COS              |                                                          |                 |                                                   |                    |         |
| Aproxipilo de Pedods     Periodo de Inicio     V       Revinalo de Nota     Impedidos     Impedidos     Impedidos       Formação Avançada     Impedidos     Impedidos     Impedidos       Processos de Dissentação / Teses     Impedidos     Impedidos       Forbano Docente     Impedidos     Impedidos       Processos de Acreditação     Impedidos     Impedidos       Processos de Acreditação     Impedidos     Impedidos       Patado Edendo     Impedidos     Impedidos       Impedidos     Impedidos     Impedidos       Impedidos     Impedidos                                                                                                    | Métodos de Avaliação             |                      |                           |                  |                                                          |                 |                                                   |                    |         |
| Revisio de Nota         Q. Pesquisar         2022/0233<br>1020/022 1<br>2030/0231<br>2030/0231 | Aprovação de Pedidos             | Período de Início    |                           | ~                |                                                          |                 |                                                   |                    |         |
| Peddos                Portagión Avançada<br>Processos de Dissettação / Teses                Quanta da da da da da da da da da da da da da                                                                                                    | Revisão de Nota                  |                      |                           |                  |                                                          |                 |                                                   |                    |         |
| Formação Avançada         Social da avançada         Social da avançavançada         Social da avançada         Soc                                                                                                    | Pedidos                          | <b>Q</b> Pesquisar   | 2022/2023<br>2021/2022    |                  |                                                          |                 |                                                   |                    |         |
| Processos de Dissettação / Teises     Soluçologis       Actadio Docente     Ca     Soluçologis       Processos de Acreditação     Processos de Acreditação     Curse     Tuble (resumo)       Processos de Acreditação     Soluçologis     Datado Bolonha em Direto e Cência     Cance     Baberação da Dissettação/Relativito de     Datado Stados     Net       Processos de Acreditação     Soluçologis     Curse     Tuble (resumo)     Statele     Datado Stados     Net       Soluçologis     Soluçologis     Soluçologis     Curse     Tuble (resumo)     Statele     Datado Stados     Net       Soluçologis     Soluçologis     Soluçologis     Soluçologis     Soluçologis     Soluçologis     Soluçologis       Soluçologis     Soluçologis     Soluçologis     Soluçologis     Soluçologis     Soluçologis     Soluçologis       Soluçologis     Soluçologis     Soluçologis     Soluçologis     Soluçologis     Soluçologis     Soluçologis       Soluçologis     Soluçologis     Soluçologis     Soluçologis     Soluçologis     Soluçologis     Soluçologis       Soluçologis     Soluçologis     Soluçologis     Soluçologis     Soluçologis     Soluçologis     Soluçologis       Soluçologis     Soluçologis     Soluçologis     Soluçologis     Soluçologis     Soluçologis<                                                                                                    | Formação Avançada                |                      | 2020/2021                 |                  |                                                          |                 |                                                   |                    |         |
| Processors de Acreditação     Partido Decome     Partido Decome     Pa                                                                                                    | Processos de Dissertação / Teses |                      | 2019/2020<br>2018/2019    |                  |                                                          |                 |                                                   |                    |         |
| FCDs - Informação Adicional         Periode de<br>2017/027         Poisso de<br>2017/027         Poisso de 2017/027         Poisso de 2017/027         Poisso de 2017/027         <                                                                                                    | Horário Docente                  | ۹                    | 2017/2018 2016/2017       | ul 3)            |                                                          |                 |                                                   |                    |         |
| Processos de Acreditação         2021/2022         Structure         Structure<                                                                                                    | FCDs - Informação Adicional      | Período de<br>Início | AI 2015/2016<br>2014/2015 |                  | Curso                                                    | Título (resumo) | Estado                                            | Data do Estado     | Nota    |
| 2021/2022     [d000] Metrado Bolonha em Direto e Clinica     Etaboração da Dissertação/Relatório de     III 31-03-2022 12-38       2021/2022     [d000] Metrado Bolonha em Direto e Clinica     Etaboração da Dissertação/Relatório de     III 31-03-2022 12-38                                                                                                    | Processos de Acreditação         | 2021/2022            |                           |                  | [4000] Mestrado Bolonha em Direito e Ciência<br>Jurídica |                 | Elaboração da Dissertação/Relatório de<br>Estágio | m 31-03-2022 12:38 | 1       |
| 2021/2022 Bloom and Directo a Clencia Bloom and Directo a Clencia Bloom and Directo a                                                                                                    |                                  | 2021/2022            |                           |                  | [4000] Mestrado Bolonha em Direito e Ciência<br>Jurídica |                 | Elaboração da Dissertação/Relatório de<br>Estágio | 31-03-2022 12:38   | 1       |
|                                                                                                    |                                  | 2021/2022            |                           |                  | [4000] Mestrado Bolonha em Direito e Ciência<br>Jurídica |                 | Elaboração da Dissertação/Relatório de<br>Estágio | m 31-03-2022 12:36 | 1       |
|                                                                                                    |                                  |                      |                           |                  |                                                          |                 |                                                   |                    | ,       |
| 🗋 Exportar                                                                                                    |                                  | Exportar             |                           |                  |                                                          |                 |                                                   |                    |         |
|                                                                                                    |                                  |                      |                           |                  |                                                          |                 |                                                   |                    |         |

Após proceder conforme indicado na instrução anterior, os resultados da pesquisa são apresentados, cf. a na imagem infra.

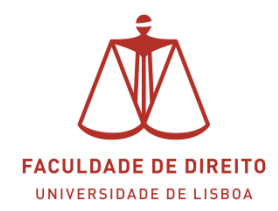

As dissertações apresentadas encontram-se em diferentes etapas do processo. Essas etapas estão identificadas na coluna "estado", cf.  $\checkmark$  na imagem infra.

Para ver em detalhe cada uma das dissertações deverá clicar em Q Detalhe .

| and the second second                                                                                                    |                                                                                          |                           |                                                                                                    |                                                                                                    |                                                                                                    |                                                                                                    |                                                                              |
|----------------------------------------------------------------------------------------------------|------------------------------------------------------------------------------------------|---------------------------|----------------------------------------------------------------------------------------------------|----------------------------------------------------------------------------------------------------|----------------------------------------------------------------------------------------------------|----------------------------------------------------------------------------------------------------|------------------------------------------------------------------------------|
| idministração de Discipilnas                                                                                                    | Docente > Formaçã                                                                        | o Avançada 🚿 Processos de | Dissertação / Teses                                                                                                    |                                                                                                    |                                                                                                    |                                                                                                    | PT / E                                                                       |
| Candidaturas                                                                                                    | Trabalho                                                                                 | s Académico               | 05                                                                                                    |                                                                                                    |                                                                                                    |                                                                                                    |                                                                              |
| létodos de Avallação                                                                                                    | indistanto                                                                               | 57 leadennee              |                                                                                                    |                                                                                                    |                                                                                                    |                                                                                                    |                                                                              |
| provação de Pedidos                                                                                                    | Berlodo de Inicio                                                                        |                           |                                                                                                    |                                                                                                    |                                                                                                    |                                                                                                    |                                                                              |
| tevisão de Nota                                                                                                    |                                                                                          |                           |                                                                                                    |                                                                                                    |                                                                                                    |                                                                                                    |                                                                              |
| Pedidos                                                                                                    | Q Pesquisar                                                                              |                           |                                                                                                    |                                                                                                    | -                                                                                                    |                                                                                                    |                                                                              |
|                                                                                                    |                                                                                          |                           |                                                                                                    |                                                                                                    |                                                                                                    |                                                                                                    |                                                                              |
| formação Avançada                                                                                                    |                                                                                          |                           |                                                                                                    |                                                                                                    |                                                                                                    |                                                                                                    |                                                                              |
| Formação Avançada<br>Processos de Dissertação / Teses                                                                              |                                                                                          |                           |                                                                                                    |                                                                                                    | _                                                                                                    |                                                                                                    |                                                                              |
| Formação Avançada<br>Processos de Dissertação / Teses<br>Horário Docente                                                           | ٩                                                                                        | Munana da Resul           | tenne 8 (Dow N                                                                                                    |                                                                                                    | <u> </u>                                                                                                    |                                                                                                    |                                                                              |
| romação Avançada<br>Processos de Dissertação / Teses<br>Soráno Docente<br>*CDs - Informação Adicional                              | Q.<br>Periodo de Inicio                                                                  | Allano                    | taase # (forat #)<br>Curso                                                                                                    | Título (resumo)                                                                                                    | Estado                                                                                                    | * Data do Estado                                                                                                    | Nota                                                                         |
| romação Avançada Processos de Dissertação / Teses Avañao Docente CDs - Informação Adicionat Processos de Accentração               | Q<br>Periodo de Inicio<br>2021/2022                                                      | Mirom de letad            | tanos F/Dan 8<br>Curso<br>(4000) Mestrado Bolonha em Din                                                                                                    | Titulo (resumo)<br>esto e Céncia Jurídica                                                                                                    | Estado<br>A aguardar Constitução de Jún                                                                                                    | * Data do Estado                                                                                                    | Nota<br>Q. Detaih                                                            |
| formação Avançada<br>Processos de Dissertação / Teses<br>Aoráno Docente<br>PCDs - Informação Adicional<br>Processos de Acreditação | Q.<br>Periodo de Inicio<br>2021/2022<br>2021/2022                                        | Aluno                     | Carso<br>Carso<br>(4000) Mestado Bolonha em Din<br>(4000) Mestado Bolonha em Din                                                                                                    | Titula (resumo)<br>eto e Cálncia jurídica<br>eto e Cálncia jurídica                                                                                                    | Estado<br>A Aguarder Constituição de Jún<br>A Aguarder Pancer do Drientador                                                                                                    | <ul> <li>Data do Estado</li> <li>18-05-2022 14:39</li> <li>18-05-2022 14:37</li> </ul>                                                                                                    | Nota<br>Q Detalh                                                             |
| Formação Avançada<br>Processos de Dissertação / Teses<br>Aoráno Docente<br>PCDs - Informação Adicional<br>Processos de Acreditação | Q,<br>Periodo de Inicio<br>2021/2022<br>3021/2022<br>2021/2022                           | Aluno                     | Coreo     Coreo     Gorio     Gorio     G | nto e Celenca jurídica (resumo)<br>ento e Celenca jurídica e entre e Celenca jurídica e entre e Entre e Entre e | Estado<br>A Aguardar Constituição de Jun<br>A Aguardar Panecer do Orientador<br>Deta-Nera da Prova (A Aguardar Proposta)                                                                                             | <ul> <li>Data do Istado</li> <li>B 18-05-2022 14:39</li> <li>18-05-2022 14:37</li> <li>18-05-2022 15:52</li> </ul>                                                                                                    | Nota<br>Q. Detaih<br>Q. Detaih                                               |
| romação Avançada<br>*ecesas de Dissertação / Teses<br>soráno Docente<br>*C/De - Informação Adicional<br>*rocessos de Acreditação   | Q.<br>Periado de Inicio<br>2021/2022<br>2021/2022<br>2021/2022<br>2021/2022              | Aluno                     | Europ     Europ     E | nto e Cólecia Jurídica<br>esto e Cólecia Jurídica<br>esto e Cólecia Jurídica<br>esto e Cólecia Jurídica                                                                                                    | Estado<br>A Aguardar Construção de jún<br>A Aguardar Pancer do Orientador<br>Dosa-Nera da Prova (A Aguardar Propostas)<br>Estado                                                                                     | Data do Estado     Data do Estado     Data do | Nota<br>Q. Detable<br>Q. Detable<br>Q. Detable<br>Q. Detable                 |
| romação Avançada<br>*ecesas de Dissertação / Tases<br>kordino Docente<br>*CDs - Informação Adicional<br>*rocessios de Acreditação  | C.<br>Periodo de Inicio<br>2011/3022<br>3011/2022<br>3021/2022<br>2021/2022<br>2021/2022 | Alanna di Apud            | Euro     Euro    | teto e Celenca Jurídica (vesumo)<br>ento e Celenca Jurídica e<br>ento e Celenca Jurídica e<br>ento e Celenca Jurídica e                                                                                                    | Estado A Aguardar Construção de Jún A Aguardar Construção de Jún A Aguardar Parsor do Onienador Detaviora da Prova (A Aguardar Propostas) Estago Estado de Desertação/Relacion de Estado Marsação de Prova Concluida | <ul> <li>Data do Istado</li> <li>18-05-2022 14.37</li> <li>18-05-2022 14.37</li> <li>18-05-2022 15.22</li> <li>18-05-2022 15.22</li> <li>18-05-2022 12.36</li> <li>18-05-2022 12.36</li> </ul>                                                                                                    | Nota Q Detah Q Detah Q Detah Q Detah Q Detah Q Detah Q Detah Q Detah Q Detah |

Após clicar em <u>Q Detalhe</u> poderá consultar um conjunto de informações sobre a Dissertação pretendida, em especial o ficheiro pdf contendo a Dissertação.

A imagem infra corresponde ao detalhe de uma Dissertação cujo estado é "Marcação de Prova Concluída". Aqui poderá consultar as informações que constam nos vários separadores, sendo de destacar o separador "Data/Hora da Prova" e "Local da Prova".

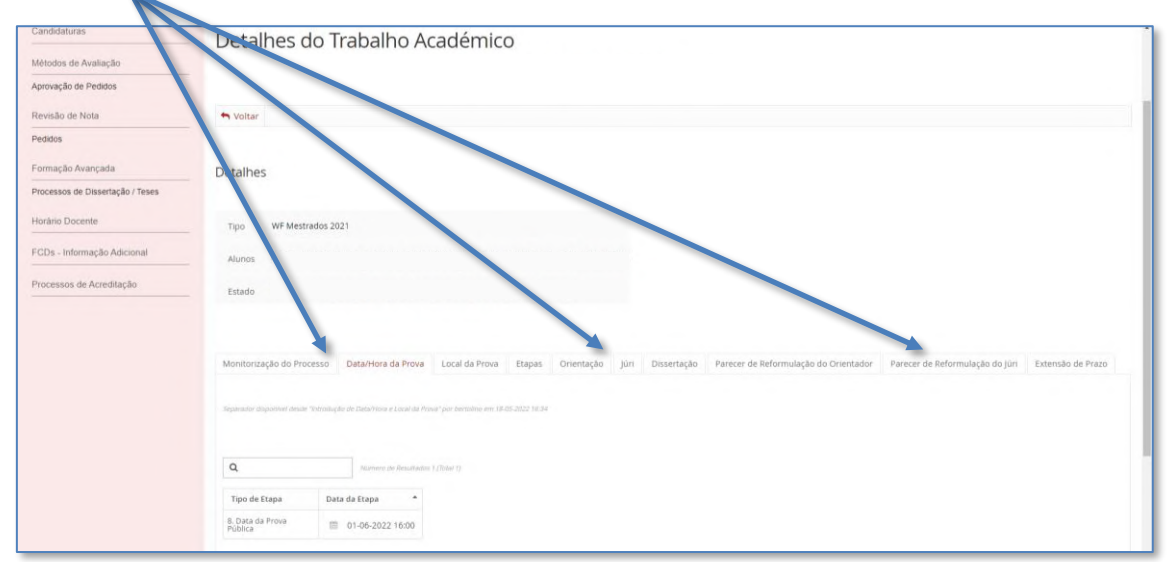

Por forma a simplificar a interpretação das várias etapas (estados) que uma Dissertação pode percorrer, desde a inscrição até à defesa, disponibilizados *infra* uma versão simplificada do *workflow* com a descrição de cada uma das etapas.

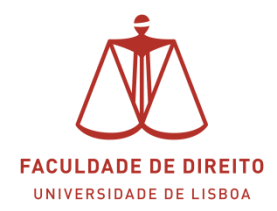

Figura 1 - Gestão de Dissertações | workflow simplificado

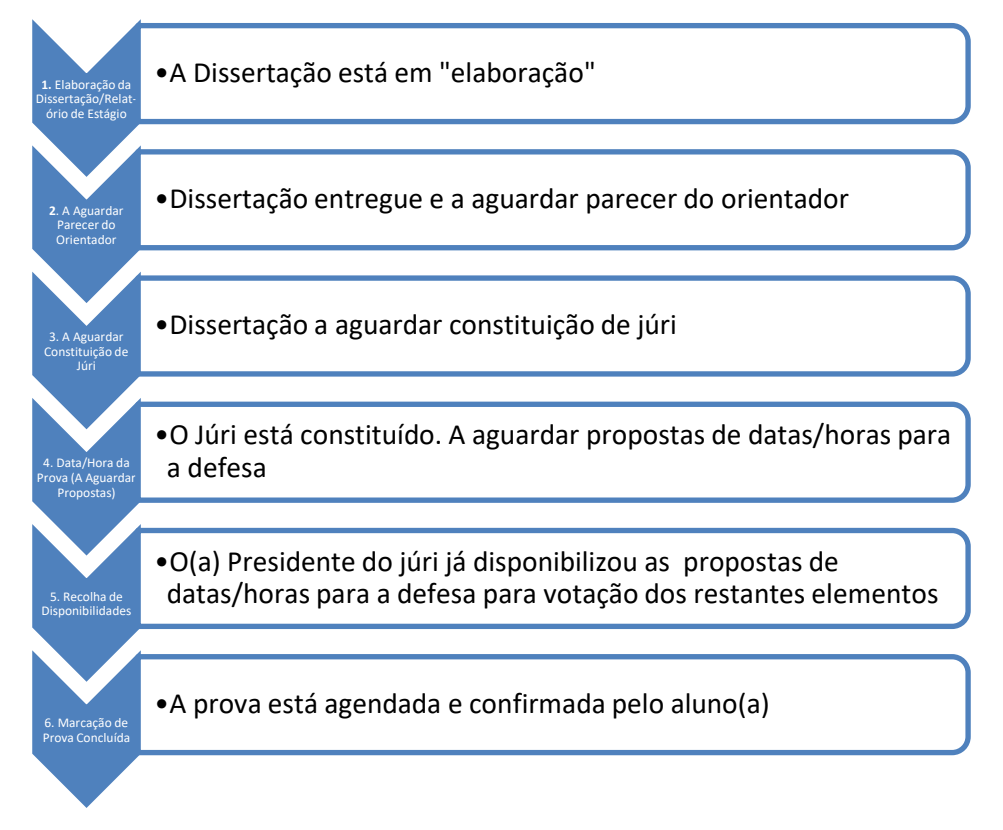

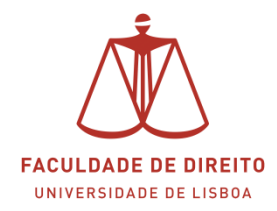

## 2. A função de orientador(a)

O *Workflow* das Dissertações permite que o Professor(a) Orientador(a) se pronuncie sobre a Dissertação (cf. art. 58.º do <u>Regulamento</u>) diretamente no Portal Fénix, sem necessidade de enviar email's para o Serviço Académico. Após o parecer ser submetido no portal Fénix o aluno é imediatamente notificado, podendo posteriormente aceder ao mesmo na sua área no Portal Fénix.

Apresentam-se de seguida os passos a efetuar no Portal Fénix.

a) Dissertação entregue

O Serviço Académico faz *upload* no Fénix da Dissertação em suporte Digital, juntamente com os formulários e respetivo CV. Após esta operação o Professor(a) Orientador(a) é automaticamente notificado via email desta ocorrência.

b) Emitir parecer

Para emitir o parecer deverá aceder à Dissertação que se encontra no estado "A Aguardar Parecer do Orientador". Para tal deverá clicar em  $\bigcirc$  Detalhe (cf.  $\square$  e  $\checkmark$  na imagem infra).

| Curso                                                    | Título (resumo) | Estado                                            | Data do Estado   | Nota      |
|----------------------------------------------------------|-----------------|---------------------------------------------------|------------------|-----------|
| [4000] Mestrado Bolonha em Direito e Ciência<br>Jurídica |                 | A Aguardar Constituição de Júri                   | 18-05-2022 14:39 | Q I       |
| [4000] Mestrado Bolonha em Direito e Ciência<br>Jurídica |                 | A Aguardar Parecer do Orientador                  | 18-05-2022 14:37 | Q Detalhe |
| [4000] Mestrado Bolonha em Direito e Ciência<br>Jurídica |                 | Data/Hora da Prova (A Aguardar Propostas)         | 18-05-2022 15:52 | Q Detalhe |
| [4000] Mestrado Bolonha em Direito e Ciência<br>Jurídica |                 | Elaboração da Dissertação/Relatório de<br>Estágio | 31-03-2022 12:36 | Q Detalhe |
| [4000] Mestrado Bolonha em Direito e Ciência<br>Jurídica |                 | Marcação de Prova Concluída                       | 18-05-2022 16:39 | Q Detalhe |
| [4000] Mestrado Bolonha em Direito e Ciência<br>Jurídica |                 | Recolha de Disponibilidades                       | 19-05-2022 10:59 | Q Detalhe |
|                                                          |                 |                                                   |                  |           |

Depois de clicar em "detalhe" surge a janela apresentada na imagem infra. Aqui poderá visualizar um conjunto de separadores, que contém toda a informação necessária para emitir o seu parecer.

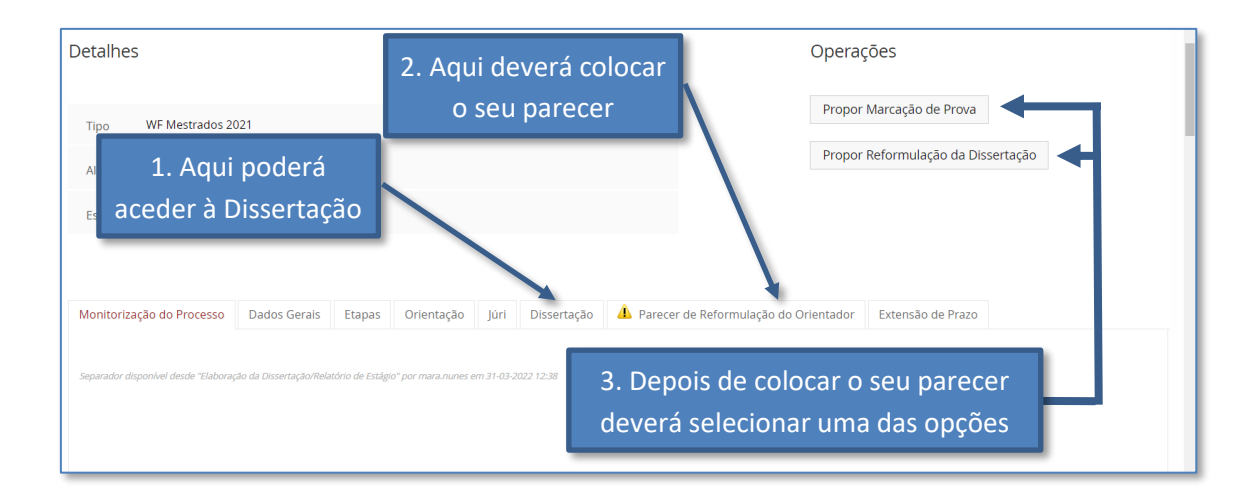

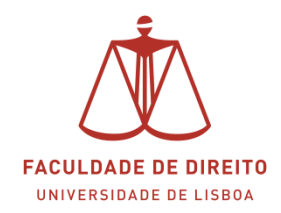

A imagem infra apresenta a informação que poderá consultar no separador "dissertação". Para descarregar o ficheiro pretendido, basta clicar em cima do mesmo (cf.  $\checkmark$  na imagem infra).

|                        |                                    |                          |                           | Dissertação |
|------------------------|------------------------------------|--------------------------|---------------------------|-------------|
|                        |                                    |                          |                           |             |
| eparador disponível de | esde "Elaboração da Dissertação/Re | elatório de Estágio" por | r mara.nunes em 31-03-202 | 22 12:38    |
|                        |                                    |                          |                           |             |
| ormulários para        | a Entrega da Dissertação           | 1                        |                           |             |
|                        |                                    |                          |                           |             |
| Nome                   | Data de Submissão                  | Tamanho<br>(KB)          | Utilizador                |             |
| <u>17-05-2022.pdf</u>  | 18-05-2022 12:22                   | 614                      |                           |             |
|                        |                                    |                          |                           |             |
|                        |                                    |                          |                           |             |
| urriculum Vitae        | 2                                  |                          |                           |             |
|                        |                                    | Township                 |                           |             |
| Nome                   | Data de Submissão                  | (KB)                     | Utilizador                |             |
| <u>17-05-2022.pdf</u>  | 18-05-2022 12:22                   | 614                      |                           |             |
|                        |                                    |                          |                           |             |
|                        |                                    |                          |                           |             |
| Dissertação Prov       | isória                             |                          |                           |             |
|                        |                                    | Tamanho                  |                           |             |
| Nome                   | Data de Submissão                  | (КВ)                     | Utilizador                |             |
| <u>17-05-2022.pdf</u>  | 18-05-2022 12:22                   | 614                      |                           |             |
|                        |                                    |                          |                           |             |

A imagem infra apresenta a informação que poderá consultar no separador "Parecer de Reformulação do Orientador". Os procedimentos que deverá realizar estão descritos nas instruções iniciais (cf. na imagem infra).

| Tipo     WF Mestrados 2021       Alunos     Propor Marcação de Prova       Estado     A Aguardar Parecer do Orientador                                                                                                    |            |
|----------------------------------------------------------------------------------------------------|------------|
| A Parecer de Reformulação do Orientador                                                                                                    |            |
| Nota: caso considere que a Dissertação não carece de reformulação, deverá clicar na operação "Propor Marcação da Prova".<br>Instruções para o parecer de reformulação:<br>1 — Nos 30 dias seguintes à comunicação, pelos serviços competentes, ao professor orientador da entrega da dissertação, este pode recomendar, fundamentadamente, ao estudante a reformulação da mesma, no<br>60 dias (cfr. n.º 1 do art. 58.º do Regulamento)<br>Nota 1: Pode descarregar o template abaixo para elaborar o parecer de reformulação.<br>Nota 2: Depois de submeter o seu parecer clique em "Propor Reformulação". | ) prazo de |
| Necessário submeter os seguintes documentos: Parecer de Reformulação do Orientador                                                                                                    |            |
| Separador deponiel deponiel deponiel deponiel deponiel de la constante "par bertalmo em 19:05-3022 14:17 Parecer de Reformulação do Orientador Template Reformulação do Crientador                                                                                                    |            |

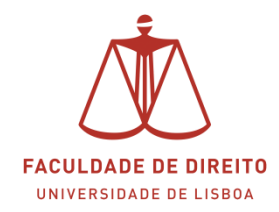

## 3. Agendamento da prova – proposta de datas

Depois do Júri estar constituído e inserido no Fénix, todos os elementos serão notificados por email da função que exercem numa determinada Dissertação.

Cabe ao **Presidente do Júri** apresentar propostas de datas/horas para a realização da defesa. Nesta fase o registo da Dissertação encontra-se no estado "Data/Hora da Prova (A Aguardar Propostas)".

Apresentam-se de seguida os passos a efetuar no Portal Fénix.

O **Presidente do Júri**, por forma a poder apresentar propostas de datas/horas para a realização da defesa, deverá aceder à Dissertação que se encontra no estado "Data/Hora da Prova (A Aguardar Propostas)". Para tal deverá clicar em  $\bigcirc$  Detalhe (cf.  $\Box$  e  $\checkmark$  na imagem infra).

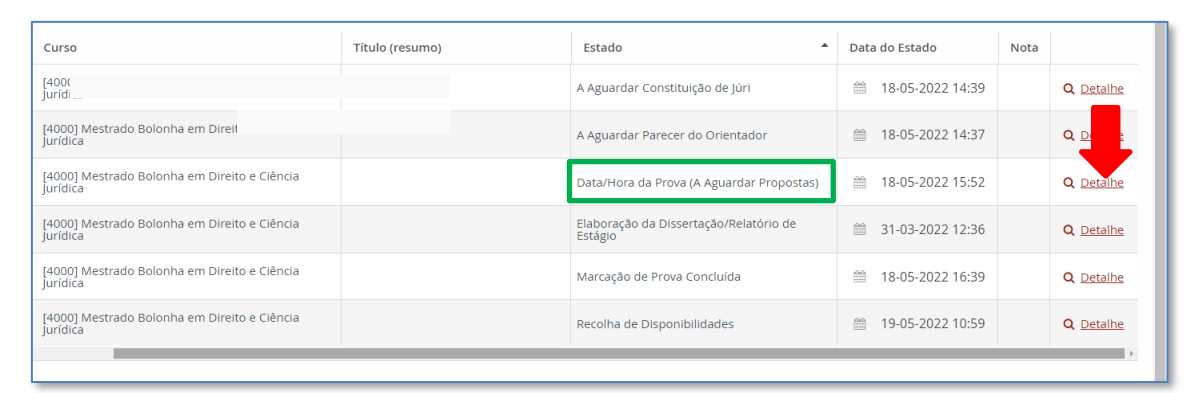

A imagem infra apresenta a informação que poderá aceder no separador "Data/Hora da Prova (Proposta)". Os procedimentos que deverá realizar estão descritos nas instruções iniciais (cf. a na imagem infra).

| Tipo WF Mestrados 2021                                                                                   | Submeter Propostas                                          |
|----------------------------------------------------------------------------------------------------|-------------------------------------------------------------|
| Alunos                                                                                                   |                                                             |
| Estado Data/Hora da Prova (A Aguardar Propostas)                                                         |                                                             |
| 🛦 Data/Hora da Prova (Proposta                                                                           |                                                             |
| O campo "Data/Hora 1:" é obrigatório.                                                                    |                                                             |
| Separador disponivel desde "Data/Hora da Prova (A Aguardar Propostas)" por bertolino em 18-05-2022 15-52 |                                                             |
|                                                                                                    |                                                             |
|                                                                                                    |                                                             |
| Por favor, adicione a(s) proposta(s) de Data e Hora para a Prova, para submissão da votação onli         | ie. Posteriormente clique na operação "submeter propostas". |
| Nota: pode colocar até 5 propostas                                                                       |                                                             |
|                                                                                                    |                                                             |
| Data/Hora 1:*                                                                                            |                                                             |
| Data/Hora 2:                                                                                             | ~                                                           |

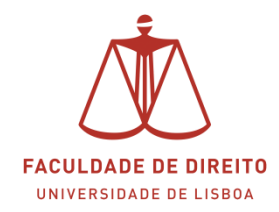

## 4. Agendamento da prova – votação das propostas

Depois do **Presidente do Júri** submeter as propostas para votação, os restantes elementos do júri são notificados por email para procederem à votação.

Apresentam-se de seguida os passos a efetuar no Portal Fénix.

Para proceder à votação das propostas de datas/horas para a realização da defesa, deverá aceder à Dissertação que se encontra no estado "Recolha de Disponibilidades". Para tal deverá clicar em  $\bigcirc$  Detalhe (cf.  $\Box$  e  $\checkmark$  na imagem infra).

| Curso                                                    | Título (resumo) | Estado 🔺                                          | Data do Estado   | Nota |                         |
|----------------------------------------------------------|-----------------|---------------------------------------------------|------------------|------|-------------------------|
| [4000] Mestrado Bolonha em Direito e Ciência<br>Jurídica |                 | A Aguardar Constituição de Júri                   | 18-05-2022 14:39 |      | Q Detalhe               |
| [4000] Mestrado Bolonha em Direito e Ciência<br>lurídica |                 | A Aguardar Parecer do Orientador                  | 18-05-2022 14:37 |      | <b>Q</b> <u>Detalhe</u> |
| [4000] Mestrado Bolonha em Direito e Ciência<br>lurídica |                 | Data/Hora da Prova (A Aguardar Propostas)         | 18-05-2022 15:52 |      | Q Detalhe               |
| (4000] Mestrado Bolonha em Direito e Ciência<br>urídica  |                 | Elaboração da Dissertação/Relatório de<br>Estágio | 31-03-2022 12:36 |      | Q Detalhe               |
| (4000] Mestrado Bolonha em Direito e Ciência<br>urídica  |                 | Marcação de Prova Concluída                       | 18-05-2022 16:39 |      | Q <u>D</u>              |
| 4000] Mestrado Bolonha em Direito e Clência<br>urídica   |                 | Recolha de Disponibilidades                       | 19-05-2022 10:59 |      | Q Detalhe               |

A imagem infra apresenta a informação que poderá aceder no separador "Data/Hora da Prova (Votação)". Os procedimentos que deverá realizar estão descritos nas instruções iniciais (cf.  $\Box$  na imagem infra). Para votar favoravelmente uma proposta basta clicar em "confirmar presença" (cf.  $\checkmark$  na imagem infra) e depois clicar em "submeter resposta".

| Tipo          | WF Mestrados 2021                                                                             |                                                                         |                                  | Submeter F | Resposta               |
|---------------|-----------------------------------------------------------------------------------------------|-------------------------------------------------------------------------|----------------------------------|------------|------------------------|
| Alunos        |                                                                                               |                                                                         |                                  |            |                        |
| Estado        | Recolha de Disponibilidades (19-05-2022 10:59                                                 |                                                                         |                                  |            |                        |
|               | Data/Hora da Prova (Votação                                                                   |                                                                         |                                  |            |                        |
| Deve<br>Caso  | rá confirmar presença apenas na(s) Data(s) e H<br>não tenha disponibilidade deverá Submeter R | ora(s) que se encontra disponível.<br>esposta sem confirmar presença em | nenhuma da(s) Data(s) e Hora(s). | ]          |                        |
| Separador dis | ponivel desde "A Aguardar Marcação da Prova" por bertolino em                                 | 19-05-2022 10:58                                                        |                                  |            |                        |
| Nome          | Tipo de Evento                                                                                | Data de Ínicio                                                          | Data de Fim                      | Presenças  |                        |
| Proposta 1    | Proposta da Data da Prova Pública                                                             | 20-05-2022 10:00                                                        | 20-05-2022 11:30                 | 0/2        | Q 🗸 Confirmar Presença |

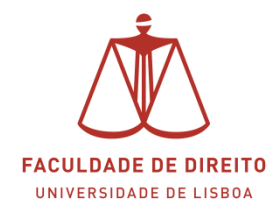

## 5. Marcação de Prova Concluída

Depois da votação das propostas, a data/hora que obteve consenso em todos os elementos do Júri é depois colocada no Fénix e disponibilizada ao aluno para informação/confirmação. Após a confirmação deste, o registo da Dissertação passa para o estado "Marcação de Prova Concluída". Quando o processo entra neste estado todos os elementos do Júri são notificados por email desta ocorrência.

Apresentam-se de seguida os passos a efetuar no Portal Fénix para consultar a data/local em que se realizará a Defesa.

Para aceder a esta informação deverá clicar na Dissertação que se encontra no estado Marcação de Prova Concluída". Para tal deverá clicar em  $^{\circ}$  Detalhe (cf.  $\Box$  e  $\checkmark$  na imagem infra).

| Título (resumo) | Estado                                                                                                    | Data do Estado                                                                                                    | Nota                                                                                                    |                                                                                                    |
|-----------------|----------------------------------------------------------------------------------------------------|----------------------------------------------------------------------------------------------------|----------------------------------------------------------------------------------------------------|----------------------------------------------------------------------------------------------------|
|                 | A Aguardar Constituição de Júri                                                                                                    | 18-05-2022 14:39                                                                                                    |                                                                                                    | Q Detalhe                                                                                                    |
|                 | A Aguardar Parecer do Orientador                                                                                                    | 18-05-2022 14:37                                                                                                    |                                                                                                    | Q <u>Detalhe</u>                                                                                                    |
|                 | Data/Hora da Prova (A Aguardar Propostas)                                                                                                    | 18-05-2022 15:52                                                                                                    |                                                                                                    | Q Detalhe                                                                                                    |
|                 | Elaboração da Dissertação/Relatório de<br>Estágio                                                                                                    | 31-03-2022 12:36                                                                                                    |                                                                                                    |                                                                                                    |
|                 | Marcação de Prova Concluída                                                                                                    | 18-05-2022 16:39                                                                                                    |                                                                                                    | Q <u>Detalhe</u>                                                                                                    |
|                 | Recolha de Disponibilidades                                                                                                    | 19-05-2022 10:59                                                                                                    |                                                                                                    | Q Detalhe                                                                                                    |
|                 | Título (resumo)       Image: Constraint of the second of the second of the | Título (resumo)     Estado       Título (resumo)     A guardar Constituição de Júri       Aguardar Parecer do Orientador     A dguardar Parecer do Orientador       Data/Hora da Prova (A Aguardar Propostas)     Elaboração da Dissertação/Relatório de       Imacração de Prova Concluída     Marcação de Disponibilidades | Titulo (resumo)     Estado     Data do Estado       Initial (resumo)     Aguardar Constituição de júri     Imite do Estado       Aguardar Parecer do Orientador     Imite do Estado     Imite do Estado       Initial (resumo)     Data/Hora da Prova (A Aguardar Propostas)     Imite do Estado       Initial (resumo)     Estadoração da Dissertação/Relatório de     Imite do Estado       Initial (resumo)     Imite do Estadoração de Disson Concluída     Imite do Estadora       Initial (resumo)     Imite do Estadoração de Disson Dilidades     Imite do Estadora | Titulo (resumo)       Estado       Data do Estado       Notal         Image: Comparison of the stado       Aguardar Constituição de júri       Image: Comparison of the stado       Image: Comparison of the stado       Image: |

A imagem infra apresenta a informação que poderá aceder no separador "Data/Hora da Prova (cf. 🗖 na imagem infra).

|                         |                                         |                                         | Data/Hora da Prova |  |
|-------------------------|-----------------------------------------|-----------------------------------------|--------------------|--|
|                         |                                         |                                         |                    |  |
|                         |                                         |                                         |                    |  |
| parador disponível desd | e "Introdução de Data/Hora e Local da P | rova" por bertolino em 17-05-2022 11:47 |                    |  |
|                         |                                         |                                         |                    |  |
| Criar                   |                                         |                                         |                    |  |
|                         |                                         |                                         |                    |  |
| 0                       | Número de Resultado                     | as 1 (Total 1)                          |                    |  |
| -                       |                                         |                                         |                    |  |
| Tipo de Etapa           | Data da Etapa 🔺                         |                                         |                    |  |
|                         |                                         |                                         |                    |  |
| 8. Data da Prova        | PR 15 06 2022 11:00                     |                                         |                    |  |

A imagem infra apresenta a informação que poderá aceder no separador "Local da Prova (cf. 🗖 na imagem infra).

|                                                                                                    | Local da Prova |
|----------------------------------------------------------------------------------------------------|----------------|
| Senander disconiel desde "Introduzio de Datañkos e Loral da Proa" nor hertolion em 12.05-7022 11:47      |                |
|                                                                                                    |                |
|                                                                                                    |                |
| Local/ID Zoom                                                                                            |                |
| Local/ID Zoom da prova. Recomendamos a consulta deste separador 48 horas antes da realização da prova. * |                |
| ID ZOOM: 999 999 00 00                                                                                   | 1              |